## 本籍生學雜費繳費方式:

一、華南銀行臨櫃繳款:逕向華南銀行全省各分行繳納。

二、超商繳款:

請持繳費單至統一、全家、OK 或萊爾富便利商店繳納,請自行負擔手續費,繳款金額6萬元以下 為限,繳費後,請記得索取已加蓋收款章之繳費單收據聯及交易明細表並核對金額,以確保自身 權益。

三、提款機轉帳繳款(ATM)

<u>ATM 操作說明</u>

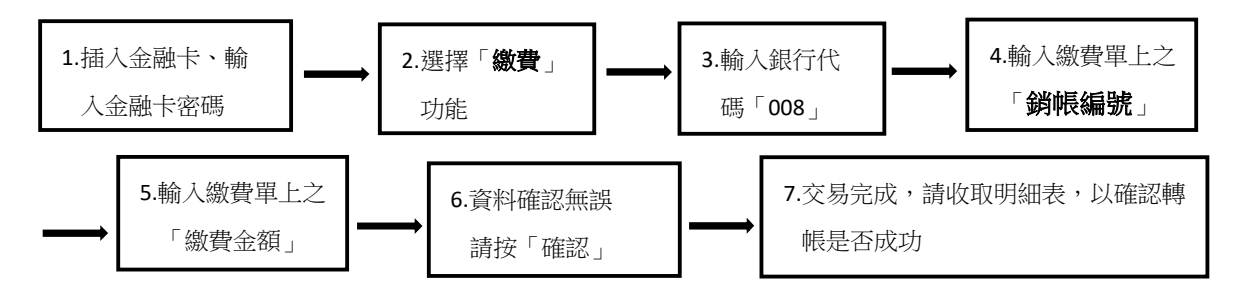

1. 繳費單上的「銷帳編號」為學生各自擁有之「專屬帳號」, 請勿借其他學生使用。

2. 繳費完成後請保留 ATM 交易明細表或繳費單收據,以便日後查核。

 使用自動櫃員機(金融卡)繳學費請點選「繳費」功能,得依學費所列繳款金額繳付,不受三萬元 之限制。

四、信用卡繳款:

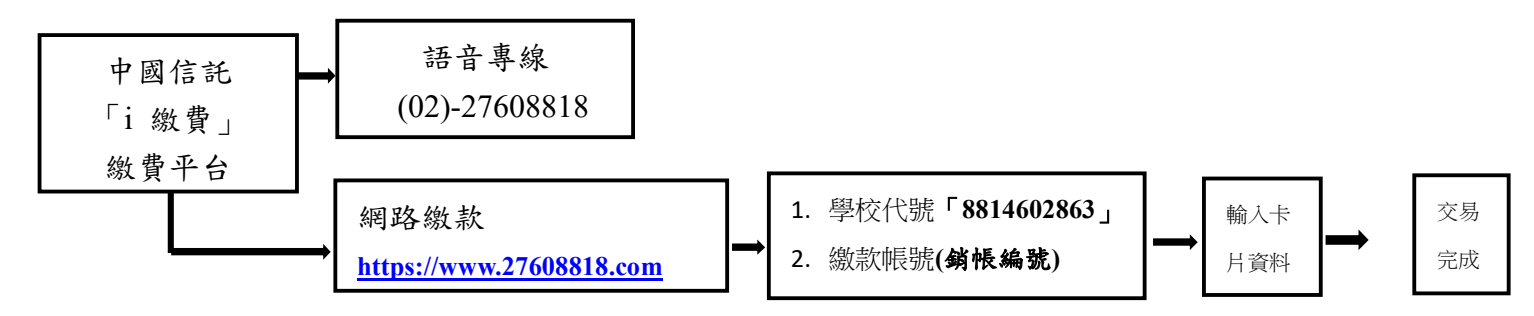

 請撥打「i繳費」信用卡繳學雜費語音專線 (02)-27608818 或透過「i繳費」網路 繳款,網址 <u>https://www.27608818.com</u>,請輸入學校代號「8814602863」+繳款 帳號(銷帳編號),繳款方式請選擇信用卡或簽帳金融卡(請勿選擇銀聯卡),查詢學費 無誤後再輸入信用卡資料完成繳費,若需確認是否完成繳學費,請於取得授權碼3 個營業日後再至「i繳費」平臺查詢繳費紀錄。

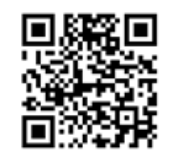

2. 目前配合發卡銀行如下:台灣銀行、臺灣土地銀行、合作金庫、第一銀行、華南銀行、彰化銀行、上海商銀、台北富邦銀行、國泰世華銀行、高雄銀行、兆豐銀行、花旗銀行、台灣企銀、 渣打銀行、台中商銀、匯豐銀行、新光銀行、陽信銀行、三信商銀、聯邦銀行、遠東銀行、元 大銀行、永豐銀行、玉山銀行、凱基銀行、星展銀行、台新銀行、日盛銀行、安泰銀行、中國 信託銀行等 30 家銀行信用卡。